ご家庭でのインターネット接続(Wi-Fi)の方法

①デスクトップ画面右下の Wi-Fi のマークをクリックします。

| に<br>を<br>接続したいSSID<br>セキュリティ保護あり                          |            |
|------------------------------------------------------------|------------|
| ▶ 自動的に接続                                                   |            |
| 接続                                                         |            |
| にん<br>セキュリティ保護あり                                           |            |
| <u>ネットワークとインターネットの設定</u><br>設定を変更します (例: 接続を従量制課金接続に設定する)。 |            |
| <ul> <li>         ・・・・・・・・・・・・・・・・・・・・・・・・・・・・・</li></ul>  |            |
| Ĵ k <sup>R</sup> ^ € K ti ti k 2019/08/22                  | <b>F</b> 1 |

②クリックすると上のような表示が出るので、ご家庭のインターネット回線を選択し、接続

をクリックします。

③ネットワークセキュリティキーの入力の表示が出るので,ご家庭のセキュリティキーを

入力してください。入力したら「次へ」をクリックしてください。

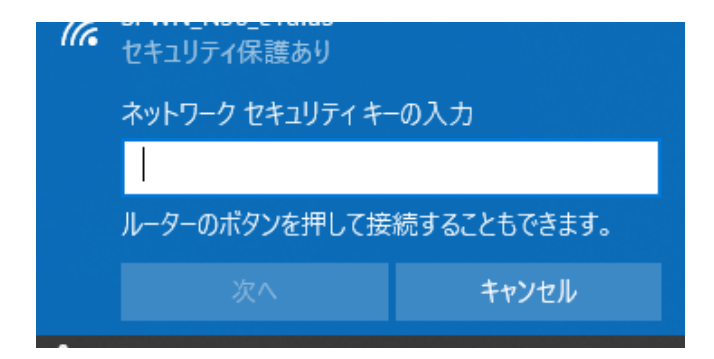

※次回から自動に接続するを設定しておくと、セキュリティキーの入力が不要になりま

す。